# 1.1. Consultare elenco revoche retroattive

# 1.1.1 Generalità

La funzionalità consente al medico MMG o PLS che accede alla propria area personale di consultare l'elenco delle revoche retroattive. Il sistema riporterà solo le revoche le cui causali sono riferibili ad un allineamento con il Sistema TS e che riguardano il trasferimento temporaneo o revoca d'ufficio per decesso.

# 1.1.2 Istruzioni Operative

1) Dopo aver effettuato l'operazione di Login su Edotto, verrà mostrata la seguente schermata, selezionare l'area Medicina Generale e Pediatrica:

| Benvenuto/a       I         ccco le Aree Applicative alle quali puoi accedere       I         Anagrafe Assistiti       I         Assistenza Romiciliare       I         Assistenza Farmaceutica       I         Assistenza Residenziale       I         Cedolini/Certificazioni Fiscali Professionisti       I         Fussi Informativi       I         Gestione Notifiche       I         Gestione Notifiche       I         Gestione Utenti       I         Matici Infettive       I         Personale Convenzionato       I         Registro Tumori (servizio non disponibile)       I         Rictari       I         Rictari       I | C & ? 1 0 C                                                                                                    |                                                                                                    |                                                                                                    | edotto                                                                        | Nuovo Sistema<br>Informativo Sanitario<br>Regione Puglia |
|----------------------------------------------------------------------------------------------------|----------------------------------------------------------------------------------------------------|----------------------------------------------------------------------------------------------------|----------------------------------------------------------------------------------------------------|-------------------------------------------------------------------------------|----------------------------------------------------------|
| Registro lumon (servizio non disponibile) Ricettari 1 avviso                                                                                                    | Benvenuto/a,<br>ecco le Aree Applicative alle quali puoi accedere<br>Anagrafe Assistiti<br>Assistenza Domiciliare<br>Assistenza Residenziale<br>Cedolini/Certificazioni Fiscali Professionisti<br>Flusal Informativi<br>Gestione Nottifiche<br>Gestione Utenti<br>Malattie Infettive<br>Medicina Generale e Pediatrica<br>Personale Convenzionato | 1 avviso<br>1 avviso<br>2 avvisi<br>1 avviso<br>3 avvisi<br>1 avviso<br>1 avviso<br>1 avviso<br>1 avviso<br>1 avviso | Avvisi<br>• Rest password:<br>writicare la presenza e la correttazza del proprio indiriz<br>riportalo nel propio profilo utorile<br>(destine Uterri - Nodificare profilo).<br>Se necessario, attivare la furzionatila presente nella hor<br>che consente di ricovere una nuova password all'indirizz<br>NB. per tale attività non è prevista la chiamata al reperib | zzo e-mail<br>me page di Edotto,<br>co e-mail associato al proprio p<br>vilo. | Regione Pagla                                            |
|                                                                                                    | Registro lumon (servizio non disponibile) Ricettari                                                                                                    | 1 avviso                                                                                                    |                                                                                                    |                                                                               |                                                          |

| MMG_PLS - BA<br>ACCESSO CON PASSWORD                                                                                                    | exprivia                                                                                                    |
|----------------------------------------------------------------------------------------------------|----------------------------------------------------------------------------------------------------|
| 2) Dalla home page di area cliccare sulla fun<br>Medicina Generale e Pediatrica                                                                                                    | zionalità Gestire revoche retroattive.                                                                                                    |
| Benvenuto/a<br>Ecco le operazioni che puoi effettuare:<br>Gestire medico<br>Cuery<br>Report<br>Visualizzare Richiesta Elaborazione Batch<br>Gestire Fondo Ponderazione<br>Gestire Acquisizione Vaccinale Giava<br>Gestire Revoche Retroattive | Avvisi         • Reset password:         verificaru la presenza o la corrottezza del proprio indirizzo e-mail<br>portato nel proprio portio uterite<br>(Cestione Uteriti > Modificare profilo).         Se necessario: attivara la truzionalità presente nella home page di Edotto,<br>che consente di ricevere una nuova password all'indirizzo e-mail associato al proprio profilo.         NB: por tale attività non è provista la chiamata al reperibile. |

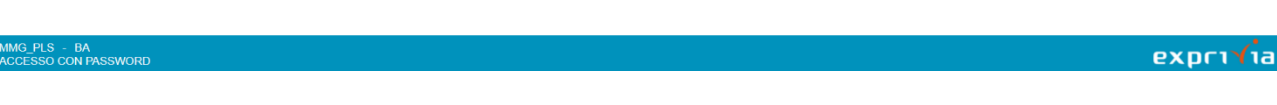

3) Il sistema visualizza la seguente pagina:

| Medicina Generale e Pediatrica 👔 🗁 🙁 🗎 ? (i) c) 🖸                                                                                                    | edotto Informativo sultaria<br>Regione Puglia                                                                                 |
|----------------------------------------------------------------------------------------------------|----------------------------------------------------------------------------------------------------|
| Revoche Retroattive da Sistema TS > ricerca                                                                                                    |                                                                                                    |
| Criteri di ricerca per revoche retroattive da sistema ts                                                                                                    |                                                                                                    |
| Parametri di ricerca Generale ASL BA Motivo fine sceita D'UFFICIO PER DECESSO  Contestazione revoca Solo contestazioni Stato approvazione selezionare stato approvazione | Periodo di riferimento Inizio Mese Selezionare mese  Anno Selezionare anno  Fine Mese Selezionare mese  Anno Selezionare anno |

#### MMG PLS - BA ACCEESSO CON PASSWORD Figura 1 – Ricerca revoche retroattive da parte del MMG

- 4) La ricerca di una revoca può essere effettuata utilizzando a scelta i seguenti filtri:
  - motivo di fine scelta (d'ufficio per decesso, trasferimento temporaneo)
  - scelta se cercare solo le revoche già contestate
  - stato di approvazione della revoca (approvata, non approvata, in attesa di valutazione)
  - intervallo temporale (mese e anno inizio, mese e anno fine)

A titolo di esempio si supponga di cercare le revoche "*d'ufficio per decesso*". Fare sul pulsante **Cerca** Viene visualizzata la pagina di elenco delle revoche 0ggetto della ricerca come evidenziato nella pagina seguente:

| Medicina Generale e Pediatrica                                                                                |                   |                           | C                         |                    |                  | edotto                | Nuovo Sistema<br>Informativo Sanitario<br>Regione Puglia |
|----------------------------------------------------------------------------------------------------|-------------------|---------------------------|---------------------------|--------------------|------------------|-----------------------|----------------------------------------------------------|
| Revoche Retroattive da Sistema TS >                                                                           | ricerca > elenco  |                           |                           |                    |                  |                       |                                                          |
| Elenco revoche retroattive da                                                                                 | a sistema ts      |                           |                           |                    |                  |                       |                                                          |
| Criteri di ricerca:                                                                                           |                   |                           |                           |                    |                  |                       |                                                          |
| ASL: BA<br>Motivo fine scelta: D'UFFICIO<br>Data inizio ricerca:<br>Data fine ricerca:<br>Stato approvazione: | D PER DECESSO     | eRegionale:<br>ome:<br>:: | <b>-</b>                  |                    |                  |                       |                                                          |
| Selezionare operazione                                                                                        | ~                 |                           |                           |                    |                  |                       | Pagine: 1 2 Successiva                                   |
| Sel. Codice fiscale assistito                                                                                 | Cognome assistito | Nome assistito            | Data di nascita assistito | Data inizio scelta | Data fine scelta | Motivo fine scelta    | Quote arretrate                                          |
|                                                                                                    |                   |                           |                           | 22/08/2018         | 02/05/2019       | D'UFFICIO PER DECESSO | 0                                                        |
| 0                                                                                                    |                   |                           |                           | 13/07/2018         | 02/05/2022       | D'UFFICIO PER DECESSO | 0                                                        |
| 0                                                                                                    |                   |                           |                           | 22/08/2018         | 02/05/2022       | D'UFFICIO PER DECESSO | 0                                                        |
| 0                                                                                                    |                   |                           |                           | 03/10/2018         | 02/05/2021       | D'UFFICIO PER DECESSO | -12                                                      |
| 0                                                                                                    |                   |                           |                           | 29/05/2018         | 02/05/2022       | D'UFFICIO PER DECESSO | 0                                                        |
| 0                                                                                                    |                   |                           |                           | 03/10/2018         | 02/05/2021       | D'UFFICIO PER DECESSO | -12                                                      |
| 0                                                                                                    |                   |                           |                           | 03/10/2018         | 02/05/2021       | D'UFFICIO PER DECESSO | -12                                                      |
| 0                                                                                                    |                   |                           |                           | 01/10/2018         | 02/05/2022       | D'UFFICIO PER DECESSO | 0                                                        |
| 0                                                                                                    |                   |                           |                           | 01/10/2018         | 22/05/2022       | D'UFFICIO PER DECESSO | 0                                                        |
| 0                                                                                                    |                   |                           |                           | 24/07/2018         | 02/05/2022       | D'UFFICIO PER DECESSO | 0                                                        |
| Torna a pagina ricerca                                                                                        |                   |                           |                           |                    |                  |                       | Pagine: 1 2 Successiva<br>Esporta Stampa                 |
| ACCESSO CON PASSWORD                                                                                          |                   |                           |                           |                    |                  |                       | exprin/ia                                                |

#### Figura 2 – Elenco revoche retroattive da sistema TS

- 5) È possibile esportare in formato Excel tramite il tasto Esporta o stampare in formato pdf l'elenco visualizzato attraverso il tasto Stampa o tramite la selezione della voce Report Revoche Retroattive da Sistema TS dal menù a tendina "Selezionare l'operazione".
- 6) Selezionare la revoca da visualizzare e selezionare dal menù a tendina "*Selezionare l'operazione*" Gestire contestazione revoca retroattiva. Il sistema visualizza la seguente pagina:

| Medicina Generale e Pediatrica 🔿 🕝 😩 🖹 ? 👔 🕘 🕼                                                   | edotto Nuovo Sistema<br>Informativo Sanitario<br>Regione Puglia |
|--------------------------------------------------------------------------------------------------|-----------------------------------------------------------------|
| Gestire Contestazione Di Revoca Retroattiva > ricerca > gestire contestazione revoca retroattiva |                                                                 |
| Gestione contestazione revoca retroattiva                                                        |                                                                 |
| Medico selezionato:       Codice fiscale:     Cognome:       Nome:     Data di nascita:          |                                                                 |
| Assistito selezionato:<br>Codice fiscale: Cognome: Data di nascita: Data di nascita:             | Pagine 1                                                        |
| Visualizza Modifica Cancella Download Allegato                                                   |                                                                 |
| Sel. Codice medico Codice fiscale assistito Data registazione Motivo contestazione               | Approvazione                                                    |
| TRATTASI DI PAZIENTE NON DECEDUTO COME DA CERTIFICATO DI ESISTENZA IN V                          | ITA IN ATTESA DI VALUTAZIONE                                    |
| Torna a elenco medica                                                                            |                                                                 |

| MMG_PLS - BA<br>ACCESSO CON PASSWORD | expri <b>f</b> ia |
|--------------------------------------|-------------------|

Figura 3 – Gestione contestazione revoca retroattiva da MMG

7) Fare clic sul pulsante Visualizza. Il sistema visualizza la pagina seguente:

| Medicina Generale e Pediatrica                                        |                                                                                                    | edono | Nuovo Sistema<br>Informativo Sanitario |
|-----------------------------------------------------------------------|----------------------------------------------------------------------------------------------------|-------|----------------------------------------|
| Gestire Contestazione Di Revoca Retroattiva                           | > ricerca > elenco > gestire contestazione revoca retroattiva > visualizza contestazione revoca retroattiva |       | Kegione rugna                          |
| Visualizzazione contestazione revo                                    | uca retroattiva                                                                                             |       |                                        |
| Medico selezionato:<br>Codice fiscale: Cog<br>Nome: Date              | nome:<br>a di nascita:                                                                                      |       |                                        |
| Assistito selezionato:<br>Codice fiscale: Cog<br>Nome: Dat            | nome:                                                                                                    |       |                                        |
| Contestazione revoca retroattiva<br>Data registrazione contestazione: | 07/11/2022                                                                                                  |       |                                        |
| Motivo contestazione:<br>Presenza allegato:                           | TRATTASI DI PAZIENTE NON DECEDUTO COME DA CERTIFICATO DI ESISTENZA IN VITA<br>SI                            |       |                                        |
| Note operatore:<br>Stato:                                             | IN ATTESA DI VALUTAZIONE                                                                                    |       |                                        |
| Torna a contestazione revoca retroattiva                              |                                                                                                    |       |                                        |
|                                                                       |                                                                                                    |       |                                        |
|                                                                       |                                                                                                    |       |                                        |
|                                                                       |                                                                                                    |       |                                        |
|                                                                       |                                                                                                    |       |                                        |
| MMG_PLS - BA                                                          |                                                                                                    |       |                                        |

Figura 4 - Visualizzazione contestazione revoca retroattiva

# 1.2. Registrare contestazione di revoca retroattiva

## 1.2.1 Generalità

La funzionalità consente al medico MMG/PLS, dopo aver consultato l'elenco delle revoche retroattive derivanti da un processo di allineamento straordinario, di registrare, in corrispondenza di ciascuna revoca che ha generato quote retroattive, la contestazione della revoca, fornendo gli estremi degli atti amministrativi (e relativi allegati) che giustificano la contestazione della revoca stessa. Una contestazione nel momento in cui viene registrata assume lo stato di *"in valutazione"* e fino a quando non assumerà lo stato di *"approvata/rigettata"* sarà possibile da parte del medico modificarla o cancellarla.

# 1.2.2 Istruzioni Operative

 Dalla home page di area cliccare sulla funzionalità Gestire revoche retroattive da sistema TS. Il sistema visualizza la seguente pagina:

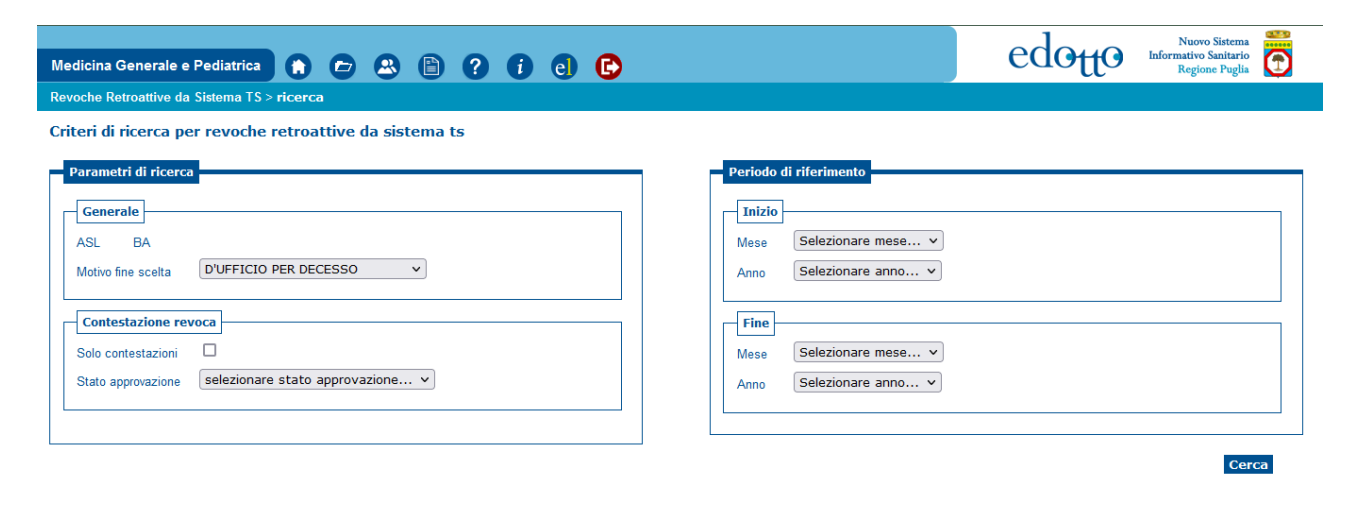

#### /IMG\_PLS - BA ACCESSO CON PASSWORD

# exprivia

- 2) La ricerca di una revoca può essere effettuata utilizzando a scelta i seguenti filtri:
  - motivo di fine scelta (d'ufficio per decesso, trasferimento temporaneo)
  - scelta se cercare solo le revoche già contestate
  - stato di approvazione della revoca (approvata, non approvata, in stato di valutazione)
  - intervallo temporale (mese e anno inizio, mese e anno fine)

A titolo di esempio si supponga di cercare le revoche *"d'ufficio per decesso"*. Fare sul pulsante **Cerca** affinchè il sistema visualizzi la pagina di elenco delle revoche oggetto della ricerca come evidenziato nella pagina seguente:

| Medicina Generale e Pediatrica                                                                                                    |                   | ? i e             | C                         |                    |                  | edotto                | Nuovo Sistema<br>Informativo Sanitario<br>Regione Puglia |
|----------------------------------------------------------------------------------------------------|-------------------|-------------------|---------------------------|--------------------|------------------|-----------------------|----------------------------------------------------------|
| Revoche Retroattive da Sistema TS > rice                                                                                                    | rca > elenco      |                   |                           |                    |                  |                       |                                                          |
| Elenco revoche retroattive da si                                                                                                    | istema ts         |                   |                           |                    |                  |                       |                                                          |
| Criteri di ricerca:<br>ASL: BA<br>Motivo fine scelta: D'UFFICIO PI<br>Data inizio ricerca:<br>Data fine ricerca:<br>Stato approvazione:<br>Selezionare operazione | ER DECESSO        | Regionale:<br>me: |                           |                    |                  |                       | Pagine: 1 2 Successiva                                   |
| Sel. Codice fiscale assistito                                                                                                    | Cognome assistito | Nome assistito    | Data di nascita assistito | Data inizio scelta | Data fine scelta | Motivo fine scelta    | Quote arretrate                                          |
|                                                                                                    |                   |                   |                           | 22/08/2018         | 02/05/2019       | D'UEFICIO PER DECESSO | 0                                                        |
|                                                                                                    |                   |                   |                           | 13/07/2018         | 02/05/2022       | D'UFFICIO PER DECESSO | 0                                                        |
|                                                                                                    |                   |                   |                           | 22/08/2018         | 02/05/2022       | D'UFFICIO PER DECESSO | 0                                                        |
| 0                                                                                                    |                   |                   |                           | 03/10/2018         | 02/05/2021       | D'UFFICIO PER DECESSO | -12                                                      |
|                                                                                                    |                   |                   |                           | 29/05/2018         | 02/05/2022       | D'UFFICIO PER DECESSO | 0                                                        |
| 0                                                                                                    |                   |                   |                           | 03/10/2018         | 02/05/2021       | D'UFFICIO PER DECESSO | -12                                                      |
| 0                                                                                                    |                   |                   |                           | 03/10/2018         | 02/05/2021       | D'UFFICIO PER DECESSO | -12                                                      |
| 0                                                                                                    |                   |                   |                           | 01/10/2018         | 02/05/2022       | D'UFFICIO PER DECESSO | 0                                                        |
| 0                                                                                                    |                   |                   |                           | 01/10/2018         | 22/05/2022       | D'UFFICIO PER DECESSO | 0                                                        |
| 0                                                                                                    |                   |                   |                           | 24/07/2018         | 02/05/2022       | D'UFFICIO PER DECESSO | 0                                                        |
| Torma a pagina ricerca                                                                                                    |                   |                   |                           |                    |                  |                       | Pagine: 1 2 Successiva<br>Esporta Stampa                 |
| ACCESSO CON PASSWORD                                                                                                    |                   |                   |                           |                    |                  |                       | exprina                                                  |

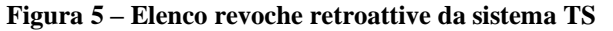

3) Selezionare la revoca da contestare e selezionare dal menù a tendina l'operazione **Gestire contestazione** revoca retroattiva:

| Medicina Generale e Pediatrica                                                                                                    |                                        | edonto Nuovo Sistema<br>Informativo Sanitario |
|----------------------------------------------------------------------------------------------------|----------------------------------------|-----------------------------------------------|
| Gestire Contestazione Di Revoca Retroattiva > ricerca > elenco > gestire con                                                                                                    | itestazione revoca retroattiva         | regoune r ogus                                |
| Gestione contestazione revoca retroattiva                                                                                                    |                                        |                                               |
| Medico selezionato:       Codice fiscale:       Nome:       Data di nascita:                                                                                                    |                                        |                                               |
| Assistito selezionato:<br>Codice fiscale: Cognome: Data di nascita:                                                                                                    |                                        |                                               |
|                                                                                                    |                                        | Pagine: 1                                     |
|                                                                                                    |                                        |                                               |
| Inserisci                                                                                                    |                                        |                                               |
| Inserisci<br>Sel. Codice medico Codice fiscale assistito                                                                                                    | Data registazione Motivo contestazione | Approvazione                                  |
| Inserisci Sel. Codice medico Codice fiscale assistito Non vi è al momento nessuna contestazione di revoca retroattiva.                                                                                                    | Data registazione Motivo contestazione | Approvazione                                  |
| Inserisci         Codice fiscale assistito           Sel.         Codice fiscale assistito           Non vi è al momento nessuna contestazione di revoca retroattiva.           Torna a elenco medica                                                                                                    | Data registazione Motivo contestazione | Approvazione                                  |
| Inserisci         Codice medico         Codice fiscale assistito           Sel.         Codice fiscale assistito         Non vi é al momento nessuna contestazione di revoca retreattiva.           Torna a elenco medici         Image: Comparison of the second second se | Data registazione Motivo contestazione | Approvazione                                  |
| Inserisci         Codice medico         Codice fiscale assistito           Sel.         Codice fiscale assistito         Non vi é al momento nessuna contestazione di revoca retroattiva.           Torna a elenco medici         Inseria elenco medici         Inseria elenco medici                                                                                                    | Data registazione Motivo contestazione | Approvazione                                  |
| Sel.         Codice medico         Codice fiscale assistito           Non vi é al momento nessuna contestazione di revoca retroattiva.         Torna a elenco medici                                                                                                    | Data registazione Motivo contestazione | Approvazione                                  |
| Inserisci         Codice medico         Codice fiscale assistito           Sei.         Codice medico         Codice fiscale assistito           Non vi é al momento nessuna contestazione di revoca retroattiva.         Torna e elenco medici                                                                                                    | Data registazione Motivo contestazione | Approvazione                                  |
| Inserisci       Sel.     Codice medico     Codice fiscale assistito       Non vi é al momento nessuna contestazione di revoca retroattiva.                                                                                                    | Data registazione Motivo contestaziono | Approvazione                                  |

Figura 6 – Gestione contestazione revoca retroattiva da MMG

4) Fare clic sul pulsante Inserisci per registrare la contestazione. Il sistema visualizza la pagina seguente:

| Medicina Generale e Pediatrica 🔿 🗁 😩 🖹 ? 👔 🕘 🕞                                                                                                | edotto Informativo Sanitario<br>Regione Puglia |
|----------------------------------------------------------------------------------------------------|------------------------------------------------|
| Gestire Contestazione Di Revoca Retroattiva > ricerca > gestire contestazione revoca retroattiva > inserisci contestazione revoca retroattiva |                                                |
| Inserimento contestazione revoca retroattiva                                                                                                  |                                                |
| Medico selezionato:       Codice fiscale:     Cognome:       Data di nascita:                                                                 |                                                |
| Assistito selezionato:<br>Codice fiscale: Cognome: Data di nascita: Data di nascita:                                                          |                                                |
| Contestazione revoca retroattiva                                                                                                    |                                                |
| TRATTASI DI PAZIENTE NON DECEDUTO COME DA CERTIFICATO DI ESISTENZA IN VITA                                                                    | non deve avere una dimensione maggiore a 1 MB. |
| (*) indica che il campo è obbilgatorio                                                                                                    |                                                |
| Torna a gestire contestazione revoca retroattiva Conferma                                                                                     |                                                |
|                                                                                                    |                                                |
|                                                                                                    |                                                |

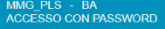

Figura 7 – Inserimento contestazione revoca retroattiva

- exprivia
- 5) Selezionare la motivazione della contestazione e allegare un file pdf per esibire ulteriore documentazione utile allo scopo. Al termine cliccare sul pulsante **Conferma.** Il sistema visualizza la seguente pagina di conferma:

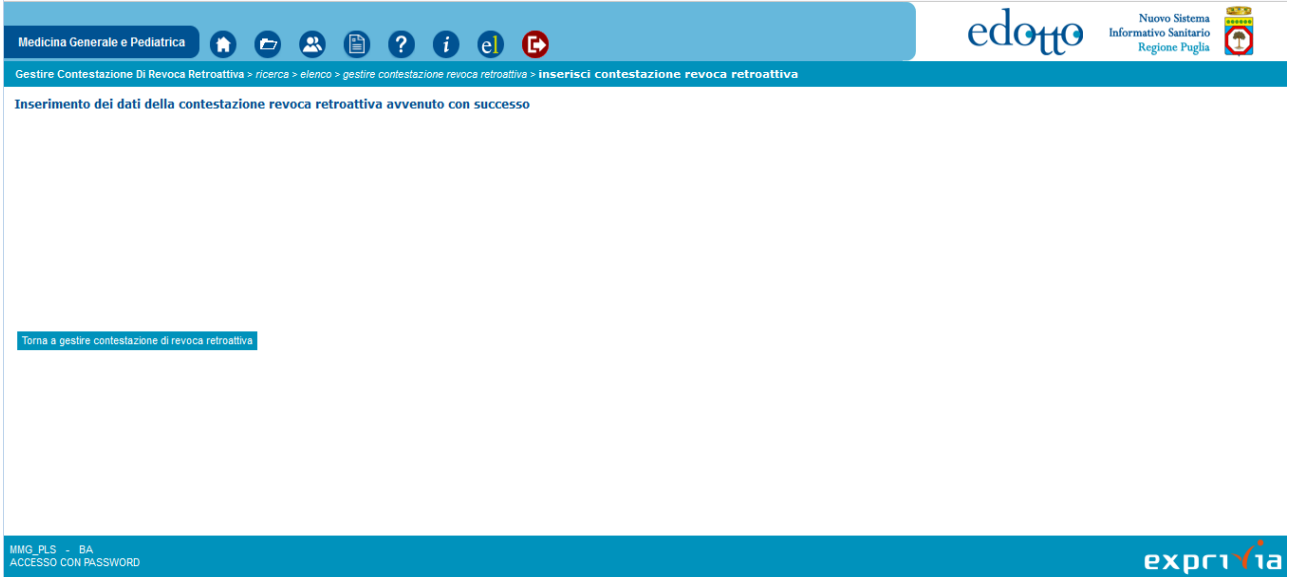

Figura 8 – Esito inserimento contestazione revoca

6) Fare clic sul pulsante **Torna a gestire contestazione di revoca retroattiva** per visualizzare la pagina di gestione seguente:

| Medicina Generale e Pediatrica 👔 🗁 🕰                                         |                                 | C                                                                                                | Nuovo Sistema<br>Informativo Sanitario<br>Regione Puglia |
|------------------------------------------------------------------------------|---------------------------------|--------------------------------------------------------------------------------------------------|----------------------------------------------------------|
| Gestire Contestazione Di Revoca Retroattiva > ricerca > ele.                 | nco > gestire contestazio       | ne revoca retroattiva                                                                            |                                                          |
| Gestione contestazione revoca retroattiva                                    |                                 |                                                                                                  |                                                          |
| Medico selezionato:<br>Codice fiscale:<br>Nome:<br>Data di nascita:          |                                 |                                                                                                  |                                                          |
| Assistito selezionato:<br>Codice fiscale: Cognome:<br>Nome: Data di nascita: |                                 |                                                                                                  |                                                          |
|                                                                              |                                 |                                                                                                  | Pagine: 1                                                |
| Visualizza Modifica Cancella Download Allegato                               | 2                               |                                                                                                  |                                                          |
|                                                                              |                                 |                                                                                                  |                                                          |
| Sel. Codice medico Codice fiscale assistito                                  | Data registazione               | Motivo contestazione                                                                             | Approvazione                                             |
| Sel. Codice medico Codice fiscale assistito                                  | Data registazione<br>07/11/2022 | Motivo contestazione<br>TRATTASI DI PAZIENTE NON DECEDUTO COME DA CERTIFICATO DI ESISTENZA IN VI | Approvazione<br>TA IN ATTESA DI VALUTAZIONE              |
| Sel. Codice medico<br>Torna a elenco medici                                  | Data registazione<br>07/11/2022 | Motivo contestazione<br>TRATTASI DI PAZIENTE NON DECEDUTO COME DA CERTIFICATO DI ESISTENZA IN VI | Approvazione<br>TA IN ATTESA DI VALUTAZIONE              |

Figura 9 – Gestione della contestazione di una revoca

### Operazioni per la modifica di una contestazione

1) Dalla pagina illustrata nella Figura 9 – Gestione della contestazione di una revoca, dall'elenco selezionare quella di interesse e cliccare sul pulsante **Modifica**. Il sistema visualizza la pagina seguente:

| Medicina Generale e Pediatrica 👔 🗁 🙁 🗎 ? (i) e) 🕒                                                                                                    | edotto                                                                       | Nuovo Sistema<br>Informativo Sanitario<br>Regione Puglia |
|----------------------------------------------------------------------------------------------------|------------------------------------------------------------------------------|----------------------------------------------------------|
| Gestire Contestazione Di Revoca Retroattiva > ricerca > elenco > gestire contestazione revoca retroattiva > n                                                                                                    | nodifica contestazione revoca retroattiva                                    |                                                          |
| Modifica contestazione revoca retroattiva<br>Medico selezionato:                                                                                                    |                                                                              |                                                          |
| Codice fiscale:     Cognome:       Nome:     Data di nascita:                                                                                                    |                                                                              |                                                          |
| Assistito selezionato:<br>Codice fiscale: Cognome: Cognome: |                                                                              |                                                          |
| Contestazione revoca retroattiva                                                                                                    | Note                                                                         |                                                          |
| Motivo<br>contestazione                                                                                                    | Caricando un file, verrà sovrascritto a quello già presentato in precedenza. |                                                          |
| TRATTASI DI PAZIENTE NON DECEDUTO COME DA CERTIFICATO DI ESISTENZA IN VITA                                                                                                    |                                                                              |                                                          |
| File presente     SI       Pecorso file     Sfoglia                                                                                                    |                                                                              |                                                          |
| (*) indica che il campo è obbligatorio                                                                                                    |                                                                              |                                                          |
| Torna a gestire contestazione revoca retroattiva                                                                                                    |                                                                              | Conferma                                                 |
| MMG_PLS - BA<br>ACCESSO CON PASSWORD                                                                                                    |                                                                              | expriría                                                 |

Figura 10 – Modifica contestazione revoca retroattiva

2) Modificare la selezione del motivo della contestazione se necessario ed eventualmente allegare un documento in formato pdf. Se la contestazione è stata corredata in fase di registrazione di un file allegato in questa fase di modifica è possibile sovrascriverlo allegando un nuovo file. Al termine fare clic sul pulsante Conferma. Il sistema visualizza la pagina di esito seguente:

| Medicina Generale e Pediatrica 🍙 🗁 🕾 🖹 ? (i) e) 🖒                                                                                                    | edotto | Nuovo Sistema<br>Informativo Sanitario<br>Regione Puglia |
|----------------------------------------------------------------------------------------------------|--------|----------------------------------------------------------|
| Gestire Contestazione Di Revoca Retroattiva > ricerca > elenco > gestire contestazione revoca retroattiva > modifica contestazione revoca retroattiva |        |                                                          |
| Modifica dei dati della contestazione revoca retroattiva avvenuta con successo                                                                        |        |                                                          |
|                                                                                                    |        |                                                          |
|                                                                                                    |        |                                                          |
|                                                                                                    |        |                                                          |
|                                                                                                    |        |                                                          |
|                                                                                                    |        |                                                          |
|                                                                                                    |        |                                                          |
|                                                                                                    |        |                                                          |
| Torna a gestre contestazione di revoca retroattiva                                                                                                    |        |                                                          |
|                                                                                                    |        |                                                          |
|                                                                                                    |        |                                                          |
|                                                                                                    |        |                                                          |
|                                                                                                    |        |                                                          |
|                                                                                                    |        |                                                          |
|                                                                                                    |        |                                                          |
| MMG_PLS - BA<br>ACCESSO CON PASSWORD                                                                                                    |        | exprivia                                                 |

Figura 11 – Esito modifica contestazione revoca

#### Operazioni per la cancellazione di una contestazione

 Dalla pagina illustrata nella Figura 9 – Gestione della contestazione di una revoca selezionare la revoca e fare clic sul pulsante Cancella. Il sistema visualizza una pagina di riepilogo in cui è necessario confermare l'operazione di cancellazione come illustrato nella figura seguente:

| Medicina Generale e Pediatrica 🔿 🕝 🕰 🖹 ? 👔 💽 🕞                                                                                                    | edotto | Nuovo Sistema<br>Informativo Sanitario<br>Regione Puglia |
|----------------------------------------------------------------------------------------------------|--------|----------------------------------------------------------|
| Gestire Contestazione Di Revoca Retroattiva > ricerca > elenco > gestire contestazione revoca retroattiva > cancella contestazione revoca retroattiva                                                                                                    |        |                                                          |
| Cancellazione contestazione revoca retroattiva                                                                                                    |        |                                                          |
| Medico selezionato:       Codice fiscale:     Cognome:       Nome:     Data di nascita:                                                                                                    |        |                                                          |
| Assistito selezionato:<br>Codice fiscale: Cognome: Cognome: |        |                                                          |
| Contestazione revoca retroattivo           Data registrazione contestazione:         07/11/2022           Motivo contestazione:         TRATTASI DI PAZIENTE NON DECEDUTO COME DA CERTIFICATO DI ESISTENZA IN VITA           Presenza allegato:         SI           Note operatore:         SI           Stato:         IN ATTESA DI VALUTAZIONE                                                                                                    |        |                                                          |
| Torna a contestazione revoca retroattiva Conferma                                                                                                    |        |                                                          |

| MMG_PLS - BA<br>ACCESSO CON PASSWORD | exprivia |
|--------------------------------------|----------|
|                                      |          |

Figura 12 – Conferma cancellazione contestazione revoca

2) Fare clic sul pulsante **Conferma** per effettuare la cancellazione definitiva. Il sistema visualizza la seguente pagina:

| Medicina Generale e Pediatrica 🚓 🗁 😩 🖹 ? (i) e) 🕞                                                                                            | edotto | Nuovo Sistema<br>Informativo Sanitario<br>Regione Puglia |
|----------------------------------------------------------------------------------------------------|--------|----------------------------------------------------------|
| Gestire Contestazione Di Revoca Retroattiva > ricerca > gestire contestazione revoca retroattiva > cancella contestazione revoca retroattiva |        |                                                          |
| Cancellazione dei dati della contestazione revoca retroattiva avvenuta con successo                                                          |        |                                                          |
|                                                                                                    |        |                                                          |
|                                                                                                    |        |                                                          |
|                                                                                                    |        |                                                          |
|                                                                                                    |        |                                                          |
|                                                                                                    |        |                                                          |
|                                                                                                    |        |                                                          |
| Torna a gestire contestazione revoca retroattiva                                                                                             |        |                                                          |
|                                                                                                    |        |                                                          |
|                                                                                                    |        |                                                          |
|                                                                                                    |        |                                                          |
|                                                                                                    |        |                                                          |
|                                                                                                    |        |                                                          |
| MMG PLS - BA                                                                                                    |        | <u> </u>                                                 |
| ACCESSO CON PASSWORD                                                                                                    |        | exprivia                                                 |

Figura 13 – Esito cancellazione contestazione revoca

### Operazioni per il download dell'attestato

 Dalla pagina illustrata nella Figura 9 – Gestione della contestazione di una revoca cliccando sul pulsante Download attestato è possibile visualizzare e scaricare il file pdf allegato in precedenza in fase di registrazione.